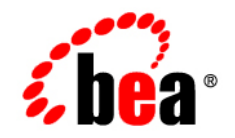

# BEAWebLogic Server<sup>®</sup>

WLEC to WebLogic Tuxedo Connector Migration Guide

Version 9.2 Document Revised: June 28, 2006

#### Copyright

Copyright © 1995-2006 BEA Systems, Inc. All Rights Reserved.

#### **Restricted Rights Legend**

This software is protected by copyright, and may be protected by patent laws. No copying or other use of this software is permitted unless you have entered into a license agreement with BEA authorizing such use. This document is protected by copyright and may not be copied photocopied, reproduced, translated, or reduced to any electronic medium or machine readable form, in whole or in part, without prior consent, in writing, from BEA Systems, Inc.

Information in this document is subject to change without notice and does not represent a commitment on the part of BEA Systems. THE DOCUMENTATION IS PROVIDED "AS IS" WITHOUT WARRANTY OF ANY KIND INCLUDING WITHOUT LIMITATION, ANY WARRANTY OF MERCHANTABILITY OR FITNESS FOR A PARTICULAR PURPOSE. FURTHER, BEA SYSTEMS DOES NOT WARRANT, GUARANTEE, OR MAKE ANY REPRESENTATIONS REGARDING THE USE, OR THE RESULTS OF THE USE, OF THE DOCUMENT IN TERMS OF CORRECTNESS, ACCURACY, RELIABILITY, OR OTHERWISE.

#### **Trademarks and Service Marks**

Copyright © 1995-2006 BEA Systems, Inc. All Rights Reserved. BEA, BEA JRockit, BEA WebLogic Portal, BEA WebLogic Server, BEA WebLogic Workshop, Built on BEA, Jolt, JoltBeans, SteelThread, Top End, Tuxedo, and WebLogic are registered trademarks of BEA Systems, Inc. BEA AquaLogic, BEA AquaLogic Data Services Platform, BEA AquaLogic Enterprise Security, BEA AquaLogic Interaction, BEA AquaLogic Interaction Analytics, BEA AquaLogic Interaction Collaboration, BEA AquaLogic Interaction Content Services, BEA AquaLogic Interaction Data Services, BEA AquaLogic Interaction Integration Services, BEA AquaLogic Interaction Process, BEA AquaLogic Interaction Publisher, BEA AquaLogic Interaction Studio, BEA AquaLogic Service Bus, BEA AquaLogic Service Registry, BEA Builder, BEA Campaign Manager for WebLogic, BEA eLink, BEA Kodo, BEA Liquid Data for WebLogic, BEA Manager, BEA MessageQ, BEA SALT, BEA Service Architecture Leveraging Tuxedo, BEA WebLogic Commerce Server, BEA WebLogic Communications Platform, BEA WebLogic Enterprise, BEA WebLogic Enterprise Platform, BEA WebLogic Enterprise Security, BEA WebLogic Express, BEA WebLogic Integration, BEA WebLogic Java Adapter for Mainframe, BEA WebLogic JDriver, BEA WebLogic Log Central, BEA WebLogic Mobility Server, BEA WebLogic Network Gatekeeper, BEA WebLogic Personalization Server, BEA WebLogic Personal Messaging API, BEA WebLogic Platform, BEA WebLogic Portlets for Groupware Integration, BEA WebLogic Real Time, BEA WebLogic RFID Compliance Express, BEA WebLogic RFID Edge Server, BEA WebLogic RFID Enterprise Server, BEA WebLogic Server Process Edition, BEA WebLogic SIP Server, BEA WebLogic WorkGroup Edition, BEA Workshop for WebLogic Platform, BEA Workshop JSP, BEA Workshop JSP Editor, BEA Workshop Struts, BEA Workshop Studio, Dev2Dev, Liquid Computing, and Think Liquid are trademarks of BEA Systems, Inc. Accelerated Knowledge Transfer, AKT, BEA Mission Critical Support, BEA Mission Critical Support Continuum, and BEA SOA Self Assessment are service marks of BEA Systems, Inc.

All other names and marks are property of their respective owners.

### Contents

#### Overview of WLEC to WebLogic Tuxedo Connector Migration

| Guide to this Document                                     |
|------------------------------------------------------------|
| Overview                                                   |
| Prerequisites                                              |
| Comparing WebLogic Tuxedo Connector and WLEC Functionality |
| Key Differences Between WLEC and WebLogic Tuxedo Connector |

## How to Modify WLEC Applications for WebLogic Tuxedo Connector

| How to Modify Your Tuxedo Environment                               | 2-1 |
|---------------------------------------------------------------------|-----|
| Create a Tuxedo dmconfig File.                                      | 2-1 |
| Modify the Tuxedo tuxconfig File                                    | 2-2 |
| How to Modify your WebLogic Server Environment                      | 2-2 |
| How to Configure WebLogic Tuxedo Connector                          | 2-2 |
| Create a WTC Service                                                | 2-3 |
| Create a Local Tuxedo Access Point.                                 | 2-3 |
| Create a Remote Tuxedo Access Point                                 | 2-4 |
| Create an Imported Service                                          | 2-5 |
| How to Update the ejb-jar.xml File                                  | 2-5 |
| How to Modify WLEC Applications                                     | 2-6 |
| How to Modify WLEC EJBs to Reference CORBA Objects Used by WebLogic |     |
| Tuxedo Connector                                                    | 2-6 |

| Initialize the WTC ORB 2-                                   | -6 |
|-------------------------------------------------------------|----|
| Use the ORB to get the FactoryFinder Object                 | .7 |
| Transaction Issues                                          | .7 |
| How to Manage Security Issues Migrating from WLEC to WTC 2- | -8 |
| How to Modify the Tuxedo CORBA Simpapp Example              |    |
| How to Modify the Tuxedo Environment                        | -1 |
| Run the Tuxedo CORBA Simpapp Example                        | -2 |
| Modify the UBB Configuration File 3-                        | -2 |
| Create a Domain Configuration                               | -5 |
| Test the Tuxedo Environment                                 | -6 |
| Modify the ejb-jar.xml File                                 | -6 |
| Update the build.xml File                                   | .7 |
| Modify the WLEC ConverterBean                               | 0  |
| Configure WebLogic Tuxedo Connector 3-1                     | 6  |
| Create a WTC Service                                        | 6  |
| Create a Local Tuxedo Access Point                          | 6  |
| Create a Remote Tuxedo Access Point                         | 7  |
| Create an Imported Service                                  | 7  |
| Run the simpapp Example.    3-1                             | 8  |

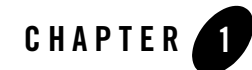

### Overview of WLEC to WebLogic Tuxedo Connector Migration

The following sections provide an overview of the requirements and procedures to migrate WLEC applications to the WebLogic Tuxedo Connector:

- Guide to this Document
- Overview
- Prerequisites
- Comparing WebLogic Tuxedo Connector and WLEC Functionality
- Key Differences Between WLEC and WebLogic Tuxedo Connector

#### **Guide to this Document**

This document introduces the BEA WebLogic Tuxedo Connector<sup>™</sup> application development environment. This document provides information on how to migrate WLEC applications to use the WebLogic Tuxedo Connector to interoperate between WebLogic Server and Tuxedo.

The document is organized as follows:

- Chapter 1, "Overview of WLEC to WebLogic Tuxedo Connector Migration," provides information on migration prerequisites, functionality, and key administrative and programming differences between WLEC to WebLogic Tuxedo Connector.
- Chapter 2, "How to Modify WLEC Applications for WebLogic Tuxedo Connector," provides information on how to modify your Tuxedo environment, WebLogic Server environment, and WLEC applications for use with the WebLogic Tuxedo Connector.

• Chapter 3, "How to Modify the Tuxedo CORBA Simpapp Example," provides an example of how to convert a WLEC application to use WebLogic Tuxedo Connector.

#### **Overview**

WLEC is a deprecated service in WebLogic Server 8.1. WLEC users should begin plans to migrate applications using WLEC to the WebLogic Tuxedo Connector.

WebLogic Tuxedo Connector provides bi- directional interoperability between WebLogic Server applications and Tuxedo services. The connector allows WebLogic Server clients to invoke Tuxedo services and Tuxedo clients to invoke WebLogic Server Enterprise Java Beans (EJBs) in response to a service request.

WLEC to WebLogic Tuxedo Connector migration requires minor application modification:

- WLEC applications require modification of the portions of application code that use or call environmental objects.
- Existing CORBA C++ server objects do not require server application changes.

#### Prerequisites

Before you can start migrating your WLEC applications to WebLogic Tuxedo Connector, make sure that you have installed:

- Tuxedo
  - If necessary, migrate your Tuxedo applications to Tuxedo 8.1 or later. For more information, see Upgrading the BEA Tuxedo System to Release 8.1 located at http://e-docs.bea.com/tuxedo/tux81/install/insup.htm or Upgrading the BEA Tuxedo System to Release 9.0 located at http://e-docs.bea.com/tuxedo/tux90/install/insup.htm.
- WebLogic Server
  - If necessary, migrate your WebLogic Server installation to WebLogic Server 9.2. For more information, see WebLogic Platform Upgrade Guide.

## Comparing WebLogic Tuxedo Connector and WLEC Functionality

The following table compares the supported functionality in WebLogic Tuxedo Connector and WLEC:

| Feature                                                     | WTC | WLEC |
|-------------------------------------------------------------|-----|------|
| Outbound ATMI interoperability from WLS                     | Yes | No   |
| Inbound ATMI interoperability from Tuxedo                   | Yes | No   |
| Outbound CORBA interoperability                             | Yes | Yes  |
| Inbound CORBA interoperability                              | Yes | No   |
| Supports Tuxedo Buffers                                     | Yes | No   |
| Bi-directional security context propagation                 | Yes | No   |
| Bi-directional transaction propagation                      | Yes | No   |
| Bi-directional bridge between JMS and /Q or Tuxedo services | Yes | No   |
| Conversations                                               | Yes | No   |
| VIEWS                                                       | Yes | No   |

Table 1-1 WebLogic Tuxedo Connector and WLEC Functionality

## Key Differences Between WLEC and WebLogic Tuxedo Connector

The following sections provide information on key administration, configuration, and programming differences between WebLogic Tuxedo Connector and WLEC.

| Description         | WebLogic Tuxedo Connector                                                                                                    | WLEC                                                                                                    |
|---------------------|----------------------------------------------------------------------------------------------------|----------------------------------------------------------------------------------------------------|
| Connectivity        | Uses the Tuxedo /T Domain<br>gateway. The gateway creates a<br>single network link between a<br>WebLogic Server instance and a<br>Tuxedo domain for all method<br>invocations. | Uses a pool of connections and each<br>invocation is sent over a connection<br>obtained from this pool.               |
| Failover Management | Uses Tuxedo domains.                                                                                                    | Uses a failover list.                                                                                                 |
| Object Routing      | CORBA calls from WebLogic<br>Server applications are propagated<br>to the Tuxedo CORBA<br>environment using the<br>TGIOP/TDOMAINS protocol.                                    | CORBA calls from WebLogic Server<br>applications are propagated over IIOP<br>connection pools using the CORBA<br>API. |

Table 1-2 WLEC and WebLogic Tuxedo Connector Key Differences

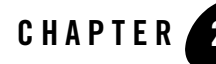

### How to Modify WLEC Applications for WebLogic Tuxedo Connector

The following sections provide information on the steps required to convert your WLEC applications for use with WebLogic Tuxedo Connector:

- How to Modify Your Tuxedo Environment
- How to Modify your WebLogic Server Environment
- How to Modify WLEC Applications

#### How to Modify Your Tuxedo Environment

Tuxedo users need to make the following environment changes:

- Create a Tuxedo dmconfig File
- Modify the Tuxedo tuxconfig File

#### Create a Tuxedo dmconfig File

A new dmconfig file must be created to provide connectivity between your Tuxedo and WebLogic Server applications. For more information on how to create Tuxedo domains, see Planning and Configuring CORBA Domains at http://e-docs.bea.com/tuxedo/tux90/add/adcorb.htm.

#### Modify the Tuxedo tuxconfig File

You will need to modify the tuxconfig file so your application will use the Tuxedo /T Domain gateway. Add Tuxedo the domain servers to the \*SERVERS section of you UBB file.

#### Example:

```
DMADM SRVGRP=SYS_GRP SRVID=7
GWADM SRVGRP=SYS_GRP SRVID=8
GWTDOMAIN SRVGRP=SYS_GRP SRVID=9
```

Weblogic Tuxedo Connector does not use ISL. If you no longer have other applications that require ISL, you can remove the ISL from the \*SERVERS section.

Example: Comment out the ISL section.

```
# ISL
# SRVGRP = SYS_GRP
# SRVID = 5
# CLOPT = "-A -- -n //lchp15:2468 -d /dev/tcp"
```

#### How to Modify your WebLogic Server Environment

This section provides information on how to modify your WebLogic Server Environment.

- How to Configure WebLogic Tuxedo Connector
- How to Update the ejb-jar.xml File

#### How to Configure WebLogic Tuxedo Connector

**Note:** For more information on how to configure WebLogic Tuxedo Connector, see Configuring WebLogic Tuxedo Connector for Your Applications at http://e-docs.bea.com/wls/docs92/wtc\_admin/Install.html.

This section provides basic information on how to create a WTC Service for a migrated WLEC application using the WebLogic Server console. A WTC Service represents configuration information that WebLogic Server uses to create a connection to a Tuxedo application. Typical WTC Service configurations for migrated WLEC applications consist of a local Tuxedo access point, a remote Tuxedo access point, and an imported service.

Use the following steps to create a configuration to administer your application:

- 1. Create a WTC Service
- 2. Create a Local Tuxedo Access Point
- 3. Create a Remote Tuxedo Access Point
- 4. Create an Imported Service

#### **Create a WTC Service**

Use the following steps to create and configure a WTC service using the WebLogic Server Administration Console:

- 1. In the Administration Console, expand Interoperability and select WTC Servers in the navigation tree.
- 2. On the WTC Servers page, click New.
- 3. On the Create a New WTC Server page, enter the name of your WTC Service in the Name field. Example: mySimpapp
- 4. Click OK.
- 5. Your new WTC Service appears in the WTC Servers list.

#### **Create a Local Tuxedo Access Point**

Note: When configuring the Network Address for a local access point, the port number used should be different from any port numbers assigned to other processes. Example: Setting the Network Address to //mymachine:7001 is not valid if the WebLogic Server listening port is assigned to //mymachine:7001.

Use the following steps to configure a local Tuxedo access point:

- 1. In the Administration Console, expand Interoperability and select WTC Servers.
- On the WTC Servers page, click the name of a WTC Service, such as mySimpapp, to access the settings page.
- 3. Click the Local APs tab.
- 4. Enter the following values for the following fields on the WTC Local Access Points page:

In Access Point, enter a name that uniquely identifies this local Tuxedo access point within a WTC Service configuration. This allows you to create Local Tuxedo Access Point configurations that have the same Access Point ID.

In Access Point Id, enter the connection name used when establishing a session connection to remote Tuxedo access points. The Access Point Id must match the corresponding DOMAINID in the \*DM\_REMOTE\_DOMAINS section of your Tuxedo DMCONFIG file.

In Network Address, enter the network address and port for this local Tuxedo access point. For example: //123.123.123.5678.

- 5. Click OK.
- 6. If you are connecting to a Tuxedo 6.5 domain, do the following:
  - a. Click the Connections tab.
  - b. Set the Interoperate field to Yes.
  - c. Click Save.

#### **Create a Remote Tuxedo Access Point**

Use the following steps to configure a remote Tuxedo access point:

- 1. In the Administration Console, expand Interoperability and select WTC Servers.
- 2. On the WTC Servers page, click the name of a WTC Service, such as mySimpapp.
- 3. Click the Remote APs tab.
- 4. Enter the following values for the following fields on the WTC Remote Access Points page:

In Access Point, enter a name that uniquely identifies this remote Tuxedo access point within a WTC Service configuration. This allows you to create Remote Tuxedo Access Point configurations that have the same Access Point ID.

In Access Point Id, enter the connection name used to identify a remote Tuxedo access point when establishing a connection to a local Tuxedo access point. The Access Point Id of a remote Tuxedo access point must match the corresponding DOMAINID in the \*DM LOCAL DOMAINS section of your Tuxedo DMCONFIG file.

In Local Access Point, enter the name of the local access point for this remote domain.

In Network Address, enter the network address and port for this remote domain. For example: //123.123.123.123.123.123.

5. Click OK.

#### **Create an Imported Service**

Use the following steps to configure an imported service:

- 1. In the Administration Console, expand Interoperability and select WTC Servers.
- 2. On the WTC Servers page, click the name of a WTC Service, such as mySimpapp.
- 3. Click the Imported tab.
- 4. Enter the following values for the following fields on the WTC Imported Services page:

In Resource Name, enter a name to identify this imported service configuration. This name allows you create unique Imported Services configurations that have the same Remote Name within a WTC Service.

Set Local Access Point to the name of the Local Tuxedo Access Point that uses the service.

In Remote Access Point List, enter a list of Remote Access Point names that offer this imported service.

In Remote Name, enter "//domain\_id" where domain\_id is DOMAINID specified in the Tuxedo UBBCONFIG file. The maximum length of this unique identifier for CORBA domains is 15 characters and includes the //.

Example: //simpappff

5. Click OK.

#### How to Update the ejb-jar.xml File

WebLogic Tuxedo Connector uses the Domain gateway to connect WebLogic and Tuxedo applications. IIOP connection pool are not used and the descriptors can be removed from the <code>ejb-jar.xml</code> file. The following is an example of code removed from the <code>wlec/ejb/simpapp</code> example:

#### Listing 2-1 IIOP Connection Pool Descriptors for the wlec/ejb/simpapp Example

```
•
•
<env-entry>
```

```
<env-entry-name>IIOPPoolName</env-entry-name>
  <env-entry-type>java.lang.String</env-entry-type>
   <env-entry-value>simplepool</env-entry-value>
  </env-entry>
```

#### **How to Modify WLEC Applications**

The following sections provide information on how to modify WLEC applications to interoperate with WebLogic Server and Tuxedo CORBA objects using WebLogic Tuxedo Connector.

- How to Modify WLEC EJBs to Reference CORBA Objects Used by WebLogic Tuxedo Connector
- Transaction Issues

#### How to Modify WLEC EJBs to Reference CORBA Objects Used by WebLogic Tuxedo Connector

Use the following steps to modify your EJB to use WebLogic Tuxedo Connector to invoke on CORBA objects deployed in Tuxedo:

- Initialize the WTC ORB
- Use the ORB to get the FactoryFinder Object

#### Initialize the WTC ORB

WLEC uses the weblogic.jndi.WLInitialContextFactory to return a context used by the Tobj Bootstrap object.

```
Properties p = new Properties();
p.put(Context.INITIAL_CONTEXT_FACTORY,
    "weblogic.jndi.WLInitialContextFactory");
InitialContext ic = new InitialContext(p);
rootCtx = (Context)ic.lookup("java:comp/env");
```

Replace the WLEC context reference and instantiate the WTC ORB in your Bean. Example:

```
// Initialize the ORB.
String args[] = null;
Properties Prop;
Prop = new Properties();
Prop.put("org.omg.CORBA.ORBClass",
"weblogic.wtc.corba.ORB");
orb = (ORB)new InitialContext().lookup("java:comp/ORB");
```

#### Use the ORB to get the FactoryFinder Object

Each WLEC connection pool has a Tobj\_Bootstrap FactoryFinder object used to access the Tuxedo domain. Example:

```
Tobj_Bootstrap myBootstrap =
Tobj_BootstrapFactory.getClientContext("myPool");
org.omg.CORBA.Object myFFObject =
    myBootstrap.resolve initial references("FactoryFinder");
```

Remove references to the Tobj\_Bootstrap Factory Finder object. Use the following method to obtain the FactoryFinder object using the ORB:

```
// String to Object.
org.omg.CORBA.Object fact_finder_oref =
orb.string_to_object("corbaloc:tgiop:simpapp/FactoryFinder");
// Narrow the factory finder.
FactoryFinder fact_finder_ref =
FactoryFinderHelper.narrow(fact_finder_oref);
// Use the factory finder to find the simple factory.
org.omg.CORBA.Object simple_fact_oref =
fact finder ref.find one factory by id(SimpleFactoryHelper.id());
```

#### **Transaction Issues**

**Note:** For more information how to implement JTA transactions, see Programming WebLogic JTA at http://e-docs.bea.com/wls/docs92/jta/index.html.

The following section provides information about how to modify WLEC applications that use transactions.

- WLEC applications using JTA transactions require no changes.
- WLEC applications using CosTransactions need to convert to JTA. If the WLEC client is running within a transaction and needs to invoke a new CosTransaction, the new

transaction is implemented in a new transaction context. To implement the same behavior in JTA, do the following:

- Suspend the original transaction
- Start a new transaction
- Resume the original transaction after the new transaction has been completed.

## How to Manage Security Issues Migrating from WLEC to WTC

The following table provides some mapping guidelines for security issues between WLEC and WTC as well as their relationship to Tuxedo.

| WLEC Security Items | Map to in WTC/WLS                                                                                                    | Tuxedo                                                                       |
|---------------------|----------------------------------------------------------------------------------------------------|------------------------------------------------------------------------------|
| user name           | Access the WTC Servers page and click<br>the Local APs tab. Use the user name in<br>the Access Point ID field.                                                                          | DOMAINID in the<br>DM_REMOTE_DOMAINS section<br>of the DMCONFIG file         |
| user password       | Password pair in the password (rather<br>than one password, you must define one<br>for the local access point and one for the<br>remote access point to form mutual<br>authentication.) | Use dmadmin to add the<br>passsword pair to each defined<br>TDomain session. |
|                     | You can use<br>"weblogic.wtc.gwt.genpasswd<br>" utility to generate the encrypted<br>password pair and then cut and paste to<br>the Console WTC Password page.                          |                                                                              |
| role                | Not supported.<br>WTC depends on impersonating user<br>and uses the impersonated user role<br>defined in Tuxedo.                                                                        |                                                                              |

Table 2-1 Security Mapping Guidelines Migrating from WLEC to WTC

| WLEC Security Items             | Map to in WTC/WLS                                                                                                    | Tuxedo                                                              |  |
|---------------------------------|----------------------------------------------------------------------------------------------------|---------------------------------------------------------------------|--|
| application password            | The password in the WTC Resources<br>page. Use<br>"weblogic.wtc.gwt.genpasswd<br>" utility to generate the encrypted<br>application password.                                                                                                    | No special configuration needs.                                     |  |
| min encryption level            | <ol> <li>Access the WTC Servers page and<br/>click the name of a WTC Service.</li> <li>Click Remote APs tab.</li> <li>Click the Security tab and select the<br/>Min Encryption Level required.</li> </ol>                                                     | MINENCRYPTBITS in the the DM_TDOMAIN section of the DMCONFIG file.  |  |
| max encryption level            | <ol> <li>Access the WTC Servers page and<br/>click the name of a WTC Service.</li> <li>Click Remote APs tab.</li> <li>Click the Security tab and select the<br/>Max Encryption Level required.</li> </ol>                                                     | MAXENCRYPTBITS in the the DM_TDOMAIN section of the DMCONFIG file.  |  |
| certificate auth                | Not supported.                                                                                                    |                                                                     |  |
| security context<br>propagation | <ol> <li>Access the WTC Servers page and<br/>click the name of a WTC Service.</li> <li>Click Remote APs tab.</li> <li>Click the Security tab and select<br/>Global for the Credential Policy<br/>field to propagate user credential to<br/>Tuxedo.</li> </ol> | ACL="GLOBAL" in the DM_REMOTE_DOMAINS section of the DMCONFIG file. |  |

Table 2-1 Security Mapping Guidelines Migrating from WLEC to WTC

The following considerations may assist you in understanding how your current WLEC security can map to WTC and Tuxedo security.

- The WLEC user name in the certificate can be used as your Access Point ID in the WTC Local APs page.
- You must configure Access Point ID in the WTC Remote APs page using the remote Tuxedo domain gateway's DOMAINID. (This DOMAINID should be one of the entries in the DM\_LOCAL\_DOMAINS section in the DMCONFIG file.)

- You must configure the user in both Tuxedo and WTC if you want security context propagation.
- If you do not want security context propagation, do not configure credential-policy. By default, credential-policy is set to "LOCAL" which means no propagation. Also, do not configure ACL\_POLICY in Tuxedo. By default ACL\_POLICY is set to "LOCAL" which means do not accept any remote security context received. In this case, if the Tuxedo security level is higher than USER\_AUTH, then the DOMAINID for WTC which is configured in the DM\_REMOTE\_DOMAINS section of the DMCONFIG file is used.
- From the Security tab of the WTC Local APs page, select Domain Password for the Security field. You need to configure 'SECURITY="DM\_PW"' in one of the entries in DM\_LOCAL\_DOMAINS section of the DMCONFIG file for Tuxedo. In this case, password must be configured for for both WTC and the TDomain Gateway and application password is not required.
- If you do not want to set Security to Domain Password, you can set it to Application Password. In this case, you do not have to configure password pair in the WTC Passwords page, but you need to configure App Password and App Password IV fields in the WTC Resources page.

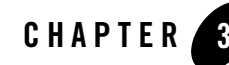

### How to Modify the Tuxedo CORBA Simpapp Example

The following section provides an example of how to convert a WLEC application to use WebLogic Tuxedo Connector. This example provides information on the steps required to convert the WebLogic Server 6.1 examples\wlec\ejb\simpapp example to work using the WebLogic Tuxedo Connector. A complete migrated FactoryFinder example is available from the BEA dev2dev code library at http://dev2dev.bea.com/code/index.jsp. Review the Prerequisites located at http://e-docs.bea.com/wls/docs92/wlec\_migration/Intro.html#Requirements before proceeding.

- How to Modify the Tuxedo Environment
- Modify the ejb-jar.xml File
- Update the build.xml File
- Modify the WLEC ConverterBean
- Configure WebLogic Tuxedo Connector
- Run the simpapp Example

#### How to Modify the Tuxedo Environment

This section provides information on how to modify the Tuxedo configuration files to use with WebLogic Tuxedo Connector.

• Run the Tuxedo CORBA Simpapp Example

- Modify the UBB Configuration File
- Create a Domain Configuration
- Test the Tuxedo Environment

#### **Run the Tuxedo CORBA Simpapp Example**

You should run the Tuxedo CORBA simpapp example to verify your Tuxedo environment and prepare to run the WLEC simpapp application.

Use the following steps to run the Tuxedo example located at \$TUXDIR/samples/corba/simpapp:

- Create a working copy of the Tuxedo CORBA simpapp example. Copy the Tuxedo CORBA simpapp example from your Tuxedo installation and place it in your working simpapp directory.
- 2. Change directories to your working simpapp directory.
- 3. Build and run the example.
  - a. Set your Tuxedo environment. Windows users set %TUXDIR% in your shell environment. Unix users need to set the Tuxedo environment by running \$TUXDIR/tux.env.
  - b. Make sure the C++ compiler is in your PATH.
  - c. Set the JAVA\_HOME environment variable to the location of your Tuxedo Java JDK.
  - d. Set the environment by running the runme script. This will create the client stubbs that provide the programming interface for CORBA object operations. A results directory is created in your working directory that contains the files used to configure the Tuxedo environment.
  - e. Run the Java client.

```
java -DTOBJADDR=%TOBJADDR% -classpath %CLASSPATH% SimpleClient
```

f. Shutdown the Tuxedo server.

```
tmshutdown -y
```

#### Modify the UBB Configuration File

In your working Tuxedo simpapp directory, use the following steps to modify your UBB configuration:

#### How to Modify the Tuxedo Environment

- 1. Rename the results/ubb file in your working directory as results/ubbdomain.
- 2. Edit the ubbdomain file using a text editor, such as vi or WordPad.
- 3. Add Tuxedo gateway servers to the \*SERVERS section.

Example: Add the following servers. DMADM SRVGRP=SYS GRP SRVID=7

GWADM SRVGRP=SYS\_GRP SRVID=8 GWTDOMAIN SRVGRP=SYS GRP SRVID=9

4. Save the ubbdomain file.

The following code is an example of a modified ubbdomain file. Changed sections are marked in **bold**.

#### Listing 3-1 Modified UBB File

```
*RESOURCES
    IPCKEY 55432
    DOMAINID simpapp
           SITE1
    MASTER
    MODEL SHM
    LDBAL
           Ν
*MACHINES
    "balto"
    LMID
         = SITE1
    APPDIR = "/tux apps/corba/simpapp"
    TUXCONFIG = "/tux_apps/corba/simpapp/results/tuxconfig"
    TUXDIR = "/my machine/tux/tuxedo8.1"
    MAXWSCLIENTS = 10
*GROUPS
    SYS GRP
    LMID = SITE1
    GRPNO = 1
    APP GRP
    LMID = SITE1
    GRPNO = 2
*SERVERS
```

```
DEFAULT:
    RESTART = Y
    MAXGEN = 5
    TMSYSEVT
SRVGRP = SYS GRP
     SRVID = 1
TMFFNAME
     SRVGRP = SYS GRP
     SRVID = 2
    CLOPT = "-A -- -N -M"
TMFFNAME
     SRVGRP = SYS GRP
     SRVID = 3
    CLOPT = "-A -- -N"
TMFFNAME
     SRVGRP = SYS GRP
     SRVID = 4
    CLOPT = "-A -- -F"
simple_server
     SRVGRP = APP GRP
     SRVID = 1
    RESTART = N
# The ISL handler is not needed for WTC.
# If you do not need it for other WLEC applications,
# it can be removed.
ISL
     SRVGRP = SYS GRP
    SRVID = 5
     CLOPT = "-A -- -n //mymachine:2468 -d /dev/tcp"
DMADM
     SRVGRP= SYS GRP
     SRVID= 7
GWADM
     SRVGRP= SYS GRP
     SRVID= 8
GWTDOMAIN
     SRVGRP= SYS_GRP
```

SRVID= 9 \*SERVICES

#### **Create a Domain Configuration**

In your working Tuxedo simpapp directory, use the following steps to create a domain configuration:

- 1. Create a domain configuration file using a text editor, such as vi or NotePad. The simplest method is to cut and paste the dmconfig code example into your editor.
- 2. Replace all <bracketed> items with information for your environment.

#### Listing 3-2 dmconfig File

```
*DM RESOURCES
VERSION=U22
*DM LOCAL DOMAINS
TUXDOM GWGRP=SYS GRP
           TYPE=TDOMAIN
           DOMAINID="TUXDOM"
           BLOCKTIME=20
           MAXDATALEN=56
           MAXRDOM=89
           DMTLOGDEV="<Path to domain TLOG device>"
           DMTLOGNAME="DMTLOG TUXDOM"
*DM REMOTE DOMAINS
     examples TYPE=TDOMAIN DOMAINID="examples"
*DM TDOMAIN
     TUXDOM NWADDR="<network address of Tuxedo domain>"
     examples NWADDR="<network address of WTC domain>"
*DM REMOTE SERVICES
```

3. Save the file as dmconfig in your working simpapp/results directory.

#### **Test the Tuxedo Environment**

Use the following steps to validate your Tuxedo configuration:

- 1. In a new shell, change directories to your working simpapp/results directory.
- 2. Set the environment using the setenv script for your platform.
- 3. Load the ubbdomain file:

tmloadcf -y ubbdomain

4. .Load the dmconfig file:

```
set
BDMCONFIG=<path_to_your_working_simpapp_example>/simpapp/results/bdm
config
dmloadcf -y dmconfig
```

5. Boot the Tuxedo domain

tmboot -y

6. Verify the Tuxedo environment.

java -DTOBJADDR=%TOBJADDR% -classpath %CLASSPATH% SimpleClient

7. Shutdown the Tuxedo server.

tmshutdown -y

#### Modify the ejb-jar.xml File

Use a text editor such as Vi or Notepad to remove connection pool descriptors and update the trans-attribute. The following listing provides a code example on how to remove references to the IIOP connection pool descriptors in the WLEC simpapp example ejb-jar.xml.

- Remove the env-entry attribute.
- Set the trans-attribute in the container-transaction to Supports. As the example does not have a transaction, the container-transaction can not be Required.

#### Listing 3-3 Example XML Configuration File for a CORBA Server Application

```
<ejb-jar>
<enterprise-beans>
<session>
     <ejb-name>ejb</ejb-name>
     <home>examples.wlec.ejb.simpapp.ConverterHome</home>
     <remote>examples.wlec.ejb.simpapp.Converter</remote>
<ejb-class>examples.wlec.ejb.simpapp.ConverterBean</ejb-class>
     <session-type>Stateless</session-type>
     <transaction-type>Container</transaction-type>
<!-- Remove or comment out the following statements
     <env-entry>
          <env-entry-name>IIOPPoolName</env-entry-name>
          <env-entry-type>java.lang.String</env-entry-type>
          <env-entry-value>simplepool</env-entry-value>
     </env-entry>
-->
</session>
</enterprise-beans>
<assembly-descriptor>
<container-transaction>
     <method>
     <ejb-name>ejb</ejb-name>
     <method-intf>Remote</method-intf>
     <method-name>*</method-name>
     </method>
     <trans-attribute>Supports</trans-attribute>
</container-transaction>
</assembly-descriptor>
</ejb-jar>
```

#### Update the build.xml File

A build.xml file is presented below to simplify compiling and deploying your migrated application in the Weblogic environment. Use the following example code to replace the contents of the build.xml file.

#### Listing 3-4 Updated build.xml file

```
<project name="wlec-ejb-simpapp" default="all" basedir=".">
<!-- set global properties for this build -->
<property environment="env"/>
<property file="../../../examples.properties"/>
<property name="build.compiler" value="${compiler}"/>
<property name="source" value="."/>
<property name="build" value="${source}/build"/>
<property name="dist" value="${source}/dist"/>
<property name="ejb classes" value="Converter.java, ConverterHome.java,</pre>
ConverterResult.java,
ProcessingErrorException.java, ConverterBean.java"/>
<property name="ejb jar" value="wlec simpapp corba.jar"/>
<property name="client classes" value="Converter.java, ConverterHome.java,</pre>
ConverterResult.java,
ProcessingErrorException.java, Client.java"/>
<target name="all" depends="clean, init, compile idl, compile ejb, jar ejb,
appc, compile client"/>
<target name="init">
<!-- Create the time stamp -->
     <tstamp/>
     <!-- Create the build directory structure used by compile
     and copy the deployment descriptors into it-->
     <mkdir dir="${build}"/>
     <mkdir dir="${build}/META-INF"/>
     <mkdir dir="${dist}"/>
     <copy todir="${build}/META-INF">
     <fileset dir="${source}">
     <include name="*.xml"/>
     <exclude name="build.xml"/>
     </fileset>
     </copy>
     </target>
```

```
<!-- Compile IDL stub classes into the build directory (jar preparation) -->
<target name="compile idl">
     <exec executable="idlj" dir=".">
     <arg line="-td build -pkgPrefix Simple simple -pkgPrefix
     SimpleFactory simple simple.idl" />
     </exec>
     <javac srcdir="${build}" destdir="${build}"
     classpath="${CLASSPATH};${build}"/>
     <delete>
     <fileset dir="${build}">
     <include name="*.java"/>
     </fileset>
     </delete>
     </target>
<!-- Compile ejb classes into the build directory (jar preparation) -->
<target name="compile ejb">
     <javac srcdir="${source}" destdir="${build}"
     includes="${ejb classes}"
     classpath="${CLASSPATH};${build}"/>
     </target>
<!-- Make a standard ejb jar file, including XML deployment descriptors -->
<target name="jar ejb" depends="compile ejb">
     <jar jarfile="${dist}/std ${ejb jar}"
    basedir="${build}">
     </jar>
     </target>
<!-- Run appc to create the deployable jar file -->
     <target name="appc" depends="jar ejb">
<echo message="Generating container classes in ${apps.dir}/${ejb jar}"/>
     <wlappc debug="${debug}"
     iiop="true"
     source="${dist}/std ${ejb jar}"
     output="${apps.dir}/${ejb jar}"
     />
     </target>
```

```
<!-- Compile EJB interfaces & client app into the clientclasses directory
-->
     <target name="compile client">
     <javac srcdir="${source}"
     destdir="${client.classes.dir}"
     includes="${client classes}"
     />
     </target>
<target name="run">
<java classname="examples.wlec.ejb.simpapp.Client">
</java>
</target>
     <target name="clean">
     <delete dir="${build}"/>
     <delete dir="${dist}"/>
     </target>
</project>
```

#### Modify the WLEC ConverterBean

The following listing provides a code example on how to modify the wlec/ejb/simpapp example ConverterBean.java file to interoperate with Tuxedo using WebLogic Tuxedo Connector.

- All changes are highlighted in bold and look like this: new code
- Statements that are no longer needed are commented out using // and look like this: // old code

#### Listing 3-5 Modified ConverterBean.java file

```
package examples.wlec.ejb.simpapp;
```

```
import javax.ejb.*;
```

```
import java.io.Serializable;
import java.util.*;
import javax.naming.Context;
import javax.naming.InitialContext;
import javax.naming.NamingException;
import org.omg.CORBA.*;
import com.beasys.Tobj.*;
import com.beasys.*;
/*These come from WebLogic Enterprise Simpapp sample */
//import SimpleFactory;
//import SimpleFactoryHelper;
//import Simple;
import simple.SimpleFactory;
import simple.SimpleFactoryHelper;
import simple.Simple;
/**
* <font face="Courier New" size=-1>ConverterBean</font> is a stateless
* SessionBean.
* This bean illustrates:
* <11]>
* > Accessing ISL/ISH process and then a WebLogic Enterprise server
* No persistence of state between calls to the SessionBean
* > Application-defined exceptions
* 
* @author Copyright (c) 1999-2001 by BEA Systems, Inc. All Rights Reserved.
*/
public class ConverterBean implements SessionBean {
static SimpleFactory simple factory ref;
// _____
// private variables
private SessionContext ctx;
private Context
                rootCtx;
private ORB orb;
// _____
// SessionBean implementation
/**
* This method is required by the EJB Specification,
* but is not used by this example.
*
*/
public void ejbActivate() {}
```

```
/**
* This method is required by the EJB Specification,
* but is not used by this example.
*/
public void ejbRemove() {}
/**
* This method is required by the EJB Specification,
* but is not used by this example.
*/
public void ejbPassivate() {}
/**
* Sets the session context.
* @param ctx
                           SessionContext context for session
*/
 public void setSessionContext(SessionContext ctx) {
this.ctx = ctx;
}
// Interface exposed to EJBObject
/**
* This method corresponds to the <font face="Courier New" size=-1>create</font>
* method in the home interface <font
*face="CourierNew"size=-1>ConverterHome.java</font>.
* The parameter sets of these two methods are identical. When the client calls the
* <font face="Courier New" size=-1>ConverterHome.create</font> method, the
* container allocates an instance of the EJBean and calls the
* <font face="Courier New" size=-1>ejbCreate</font> method.
* @exception
                           CreateException
                          if there is an error while initializing the IIOP pool
* @see
                           examples.wlec.ejb.simpapp.Converter
*/
public void ejbCreate () throws CreateException {
try {
// try {
// Properties p = new Properties();
// p.put(Context.INITIAL_CONTEXT_FACTORY,
// "weblogic.jndi.WLInitialContextFactory");
// InitialContext ic = new InitialContext(p);
// rootCtx = (Context)ic.lookup("java:comp/env");
// }
```

#### Modify the WLEC ConverterBean

```
//catch (NamingException ne) {
// throw new CreateException("Could not lookup context");
// }
// Initialize the ORB.
String args[] = null;
Properties Prop;
Prop = new Properties();
Prop.put("org.omg.CORBA.ORBClass",
"weblogic.wtc.corba.ORB");
orb = (ORB)new InitialContext().lookup("java:comp/ORB");
initIIOPpool();
}
catch (Exception e) {
throw new CreateException("ejbCreate called: " + e);
}
}
/**
* Converts the string to uppercase.
*
* @param mixed
                          string input data
* @return
                          ConverterResult conversion result
* @exception
                           examples.wlec.ejb.simpapp.ProcessingErrorException
*
                           if there is an error while converting the string
*/
public ConverterResult toUpper(String mixed)
throws ProcessingErrorException
{
return convert("UPPER", mixed);
}
/**
* Converts the string to lowercase.
* @param mixed
                          string input data
* @return
                           ConverterResult conversion result
* @exception
                           examples.wlec.ejb.simpapp.ProcessingErrorException
*
                           if there is an error while converting the string
*/
public ConverterResult toLower(String mixed)
throws ProcessingErrorException
{
return convert("LOWER", mixed);
}
protected ConverterResult convert (String changeCase, String mixed)
```

```
throws ProcessingErrorException
ł
String result;
try {
// Find the simple object.
Simple simple = simple factory ref.find simple();
if (changeCase.equals("UPPER")) {
// Invoke the to upper opeation on M3 Simple object
org.omg.CORBA.StringHolder buf = new org.omg.CORBA.StringHolder(mixed);
simple.to upper(buf);
result = buf.value;
}
else
{
result = simple.to lower(mixed);
}
}
catch (org.omg.CORBA.SystemException e) {
throw new ProcessingErrorException ("Converter error: Corba system exception: "
+ e);
}
catch (Exception e) {
throw new ProcessingErrorException("Converter error: " + e);
}
return new ConverterResult(result);
}
// Private methods
```

```
/**
* Returns the WebLogic Enterprise Connectivity pool name.
* @return
                           String IIOP pool name
*/
// private String getIIOPPoolName() throws ProcessingErrorException {
// try {
// return (String) rootCtx.lookup("IIOPPoolName");
//}
// catch (NamingException ne) {
// throw new ProcessingErrorException ("IIOPPoolName not found in context");
//}
//}
/**
* Initializes an IIOP connection pool.
*/
```

```
private void initIIOPpool() throws Exception {
try {
// Create the bootstrap object,
// Tobj Bootstrap bootstrap =
// BootstrapFactory.getClientContext(getIIOPPoolName());
// Use the bootstrap object to find the factory finder.
// org.omg.CORBA.Object fact finder oref =
// bootstrap.resolve initial references("FactoryFinder") ;
org.omg.CORBA.Object fact finder oref =
              orb.string to object("corbaloc:tgiop:simpapp/FactoryFinder");
// Narrow the factory finder.
FactoryFinder fact finder ref =
FactoryFinderHelper.narrow(fact finder oref);
// Use the factory finder to find the simple factory.
org.omg.CORBA.Object simple fact oref =
fact finder ref.find one factory by id(SimpleFactoryHelper.id());
// Narrow the simple factory.
simple factory ref =
SimpleFactoryHelper.narrow(simple fact oref);
}
catch (org.omg.CosLifeCycle.NoFactory e) {
throw new Exception ("Can't find the simple factory: " +e);
}
catch (CannotProceed e) {
throw new Exception("FactoryFinder internal error: " +e);
}
catch (RegistrarNotAvailable e) {
throw new Exception ("FactoryFinder Registrar not available: " +e);
}
//catch (InvalidName e) {
    throw new Exception("Invalid name from resolve initial reference(): " +e);
11
//}
// catch (org.omg.CORBA.BAD PARAM e) {
// throw new Exception("Invalid TOBJADDR=//host:port property specified: " +e);
// }
catch (org.omg.CORBA.UserException e) {
throw new Exception ("Unexpected CORBA user exception: " +e);
catch (org.omg.CORBA.SystemException e) {
throw new Exception ("CORBA system exception: " +e);
}
}
}
```

#### **Configure WebLogic Tuxedo Connector**

Use the following steps to configure WebLogic Tuxedo Connector to connect WebLogic Server and the modified WLEC application:

- 1. Create a WTC Service
- 2. Create a Local Tuxedo Access Point
- 3. Create a Remote Tuxedo Access Point
- 4. Create an Imported Service

#### **Create a WTC Service**

Use the following steps to create and configure a WTC service using the WebLogic Server Administration Console:

- 1. In the Administration Console, expand Interoperability and select WTC Servers in the navigation tree.
- 2. On the WTC Servers page, click New.
- 3. On the Create a New WTC Server page, enter **My\_WLEC\_App** to identify this configuration in the name field.
- 4. Click OK.
- 5. Your new WTC Service appears in the WTC Servers list.

#### **Create a Local Tuxedo Access Point**

Note: When configuring the Network Address for a local access point, the port number used should be different from any port numbers assigned to other processes. Example: Setting the Network Address to //mymachine:7001 is not valid if the WebLogic Server listening port is assigned to //mymachine:7001.

Use the following steps to configure a local Tuxedo access point:

- 1. In the Administration Console, expand Interoperability and select WTC Servers.
- 2. On the WTC Servers page, click the name of a WTC Service to access the settings page.

- 3. Click the Local APs tab.
- 4. Enter the following values for the following fields on the WTC Local Access Points page:

In Access Point, enter My\_Local\_WLS\_Dom.

In Access Point Id, enter examples.

 In Network Address, enter the network address and port of the WebLogic Server environment that will host this local domain.

Example: //my WLS machine: 5678

6. Click OK.

#### **Create a Remote Tuxedo Access Point**

Use the following steps to configure a remote Tuxedo access point:

- 1. In the Administration Console, expand Interoperability and select WTC Servers.
- 2. On the WTC Servers page, click the name of a WTC Service.
- 3. Click the Remote APs tab.
- 4. Enter the following values for the following fields on the WTC Remote Access Points page:

In Access Point, enter My\_WLEC\_Dom.

In Access Point Id, enter TUXDOM.

In Local Access Point, enter My\_Local\_WLS\_Dom.

5. In Network Address, enter the network address and port of the Tuxedo environment that will host this remote domain.

Example: //my\_TUX\_machine:5678

6. Click OK.

#### **Create an Imported Service**

Use the following steps to configure an imported service:

- 1. In the Administration Console, expand Interoperability and select WTC Servers.
- 2. On the WTC Servers page, click the name of a WTC Service.
- 3. Click the Imported tab.

4. Enter the following values for the following fields on the WTC Imported Services page: In Resource Name, enter //simpapp.

In Local Access Point, enter My Local WLS Dom.

In Remote Access Point List, enter My\_WLEC\_Dom.

In Remote Name, enter "//domain\_id" where domain\_id is DOMAINID specified in the Tuxedo UBBCONFIG file. The maximum length of this unique identifier for CORBA domains is 15 characters and includes the //.

Example: //simpappff

5. Click OK.

#### Run the simpapp Example

- 1. Open a new shell and change directories to your working Tuxedo CORBA simpapp example.
- 2. Set environment variables.

NT\2000 users run the following command: results\setenv.cmd

Unix users run the following command: results\setenv.sh

3. Boot the Tuxedo domain

tmboot -y

- 4. Open a new shell and change directories to your WebLogic Server WLEC simpapp example.
- 5. Set environment variables. Update the following parameters:
- **Note:** NT/2000 users modify and run the setExamplesEnv.cmd. Unix users copy ./config/examples/setExamplesEnv.sh script to your WLEC simpapp directory, then modify and run the setExamplesEnv.sh script.
- 6. Copy the simple.idl file from the Tuxedo CORBA simpapp example to your WebLogic Server WLEC simpapp example.
- 7. Build the wlec\_simpapp\_corba.jar file using ant.

Enter the following command: ant

- 8. Use the WLS console to target My\_WLEC\_App to the server.
- 9. Run the client.

Enter the following command: ant run The Java application generates the following output:

Beginning simpapp.Client... Start of Conversion for: It Works Converting to lower case: It Works ...Converted: it works Converting to upper case: It Works . ..Converted: IT WORKS Removing Converter

End simpapp.Client...

If you have a problem running the example, use the WTC tracing feature. See Monitoring the WebLogic Tuxedo Connector.